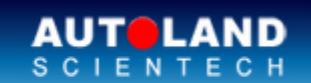

No

AUTOLAND ePaper

# Total Diagnostic Solutions / Exceed Your Expectations

## Latest Versions (July, 2013)

| Software                          | Version                    | Language       | Release date |
|-----------------------------------|----------------------------|----------------|--------------|
| BMW ENCODING<br>DATABASE          | 2013.06                    |                | 2013/6/25    |
| BMW F-CIP                         | 2013.06                    | USEN/TWCH      | 2013/6/25    |
| BMW PROGRAMMING                   | 2013.06/2012.12SP1         | USEN/TWCH      | 2013/6/25    |
| CHRYSLER                          | 2013.05/2012.12SP1         | USEN/TWCH      | 2013/5/30    |
| CITROEN                           | 2013.03                    | USEN/TWCH/JPJP | 2013/5/9     |
| DAIHATSU                          | 2012.12/2011.12SP1         | USEN/TWCH/JPJP | 2013/5/30    |
| FUSO                              | 2012.12/2011.12SP1         | USEN/TWCH      | 2013/5/9     |
| GM                                | 2013.05/2012.12            | USEN/TWCH      | 2013/5/30    |
| HOLDEN                            | 2013.05                    | USEN           | 2013/5/27    |
| HONDA                             | 2013.04                    | USEN/TWCH/JPJP | 2013/5/9     |
| IMS2 BMW                          | V4.03                      | USEN/TWCH      | 2013/6/5     |
| IMS2-BMW-2(ICOM)                  | V2.04                      | USEN/TWCH      | 2013/5/30    |
| IMS2-<br>FORD/LANDROVER/JAGUAR    | V4.06                      |                | 2013/5/30    |
| IMS2-VIDA                         | V1.00                      | USEN/TWCH/JPJP | 2013/6/25    |
| ISUZU                             | 2013.05/2012.12SP1         | USEN/TWCH      | 2013/5/30    |
| J2534-VIDA                        | V1.00                      | USEN/TWCH/JPJP | 2013/6/25    |
| МВ                                | 2013.06/2012.12SP2         | USEN/TWCH/JPJP | 2013/6/27    |
| OPEL-BR                           | 2013.05/2012.12SP1         | USEN           | 2013/5/30    |
| OPEL-TW                           | 2013.05/2012.12SP1         | ТWCH           | 2013/5/30    |
| OPEL-UK                           | 2013.05/2012.12SP1         | USEN           | 2013/5/30    |
| PERODUA                           | 2012.12SP1/2011.12SP3      | USEN           | 2013/5/30    |
| PEUGEOT                           | 2013.03                    | USEN/TWCH/JPJP | 2013/5/9     |
| PORSCHE                           | 2013.04/2012.12            | USEN/TWCH/JPJP | 2013/6/25    |
| PROTON                            | 2013.03/2012.12/2011.12SP3 | USEN/TWCH      | 2013/5/9     |
| RENAULT                           | 2012.12SP1/2011.12SP2      | USEN/TWCH/JPJP | 2013/5/30    |
| SUZUKI                            | 2012.12SP1/2011.12SP3      | USEN/TWCH/JPJP | 2013/6/25    |
| ΤΟΥΟΤΑ                            | 2012.12/2011.12SP1         | USEN/TWCH/JPJP | 2013/5/21    |
| VeDiS-II System                   | V2.04                      | USEN/TWCH/JPJP | 2013/6/20    |
| VM- IMS2-BMW                      | 004C3                      |                | 2013/6/5     |
| VM-IMS2-<br>FORD/LANDROVER/JAGUAR | 004E5                      |                | 2013/5/30    |
| VM-IMS2-VIDA                      | 002B1                      |                | 2013/6/25    |
| VOLVO                             | 2013.05/2013.12SP1         | USEN/TWCH/JPJP | 2013/5/30    |
| ISCAN-II CHRYSLER                 | V6.01                      | USEN/TWCH/JPJP | 2013/5/30    |

| ISCAN-II CITROEN                        | V6.00/5.03/4.04 | USEN/TWCH/JPJP/MXSP | 2013/5/9  |
|-----------------------------------------|-----------------|---------------------|-----------|
| ISCAN-II DAIHATSU                       | V5.01/4.02      | USEN/TWCH/JPJP      | 2013/5/30 |
| ISCAN-II FORD                           | V4.02SP1        | USEN/TWCH           | 2013/6/25 |
| ISCAN-II HOLDEN                         | V6.01           | USEN                | 2013/5/27 |
| ISCAN-II IMS2 BMW                       | V4.03           | USEN/TWCH           | 2013/5/30 |
| ISCAN-II IMS2-<br>FORD/LANDROVER/JAGUAR | V4.06           | USEN/TWCH           | 2013/5/30 |
| iSCAN-II ISUZU                          | V6.01           | USEN/TWCH           | 2013/5/30 |
| iSCAN-II OPEL-BR                        | V6.01           | BREN                | 2013/5/30 |
| ISCAN-II OPEL-TW                        | V6.01           | TWCH                | 2013/5/30 |
| ISCAN-II OPEL-UK                        | V6.01           | UKEN                | 2013/5/30 |
| ISCAN-II PERODUA                        | V5.02/4.03      | USEN                | 2013/5/30 |
| ISCAN-II PEUGEOT                        | V6.00/5.03/4.04 | USEN/TWCH/JPJP/MXSP | 2013/5/9  |
| ISCAN-II PORSCHE                        | V6.00/5.02      | USEN/TWCH/JPJP      | 2013/6/25 |
| ISCAN-II PROTON                         | V6.00/5.03/4.05 | USEN/TWCH           | 2013/5/9  |
| ISCAN-II RENAULT                        | V5.02/4.03      | USEN/TWCH/JPJP      | 2013/5/30 |
| ISCAN-II SUZUKI                         | V5.02/4.05      | USEN/TWCH/JPJP      | 2013/6/25 |
| iSCAN-II System                         | V2.04           | USEN/TWCH/JPJP      | 2013/6/20 |
| ISCAN-II TOYOTA                         | V5.08/4.09      | USEN/TWCH/JPJP      | 2013/5/21 |

### Yearly Update Project (YUP) Software

Software release monthly for: iScan-Ilwt /VeDiS-II EURO PRO YUP 2013 iScan-Ilwt /VeDiS-II ASIAN PRO YUP 2013 Please get the updates from website.

### Technical Guidance

## Honda ECM/PCM Idle Learn

#### A. You'll need to run this procedure when:

- (1) Replacing ECM/PCM
- (2) Resetting PCM (included clear fault code)
- (3) Disconnecting or replacing battery
- (4) Replacing or cleaning the throttle body and Idle motor

\*\*\*See Notes on the proper way to clean the Throttle body\*\*\*

(5) When the main power of engine or transmission is disassembled, such as fuse, control relay components and etc.

#### **B. Related functions:**

- (1) ECU reset: when replace broken ECU, please execute ECM/PCM ECU reset to clear fault code and correct data.
- (2) TP Position Check: this test confirms if the TP learning value is within limits. The learning value depends on carbon accumulation around the throttle body and stored in the ECM/PCM. If it exceeds the limit, reset it and clean the throttle body at the same time. After ECU reset and TP position check, then Engine ECU will be in Idle learn status.
- (3) Idle learn: The idle learn procedure must be done so the ECM/PCM can learn the engine idle characteristics.

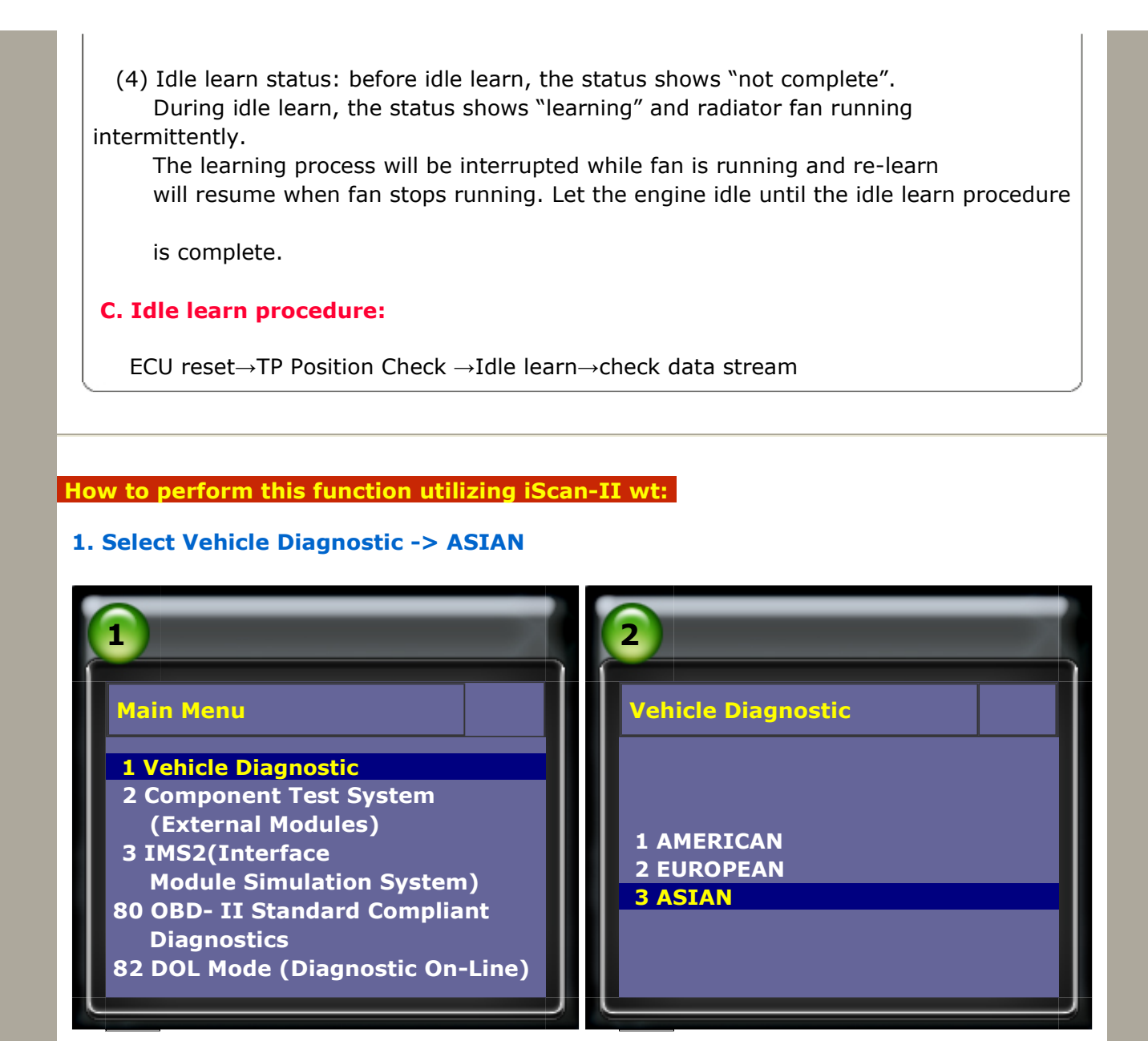

#### 2. Select JAPAN -> HONDA

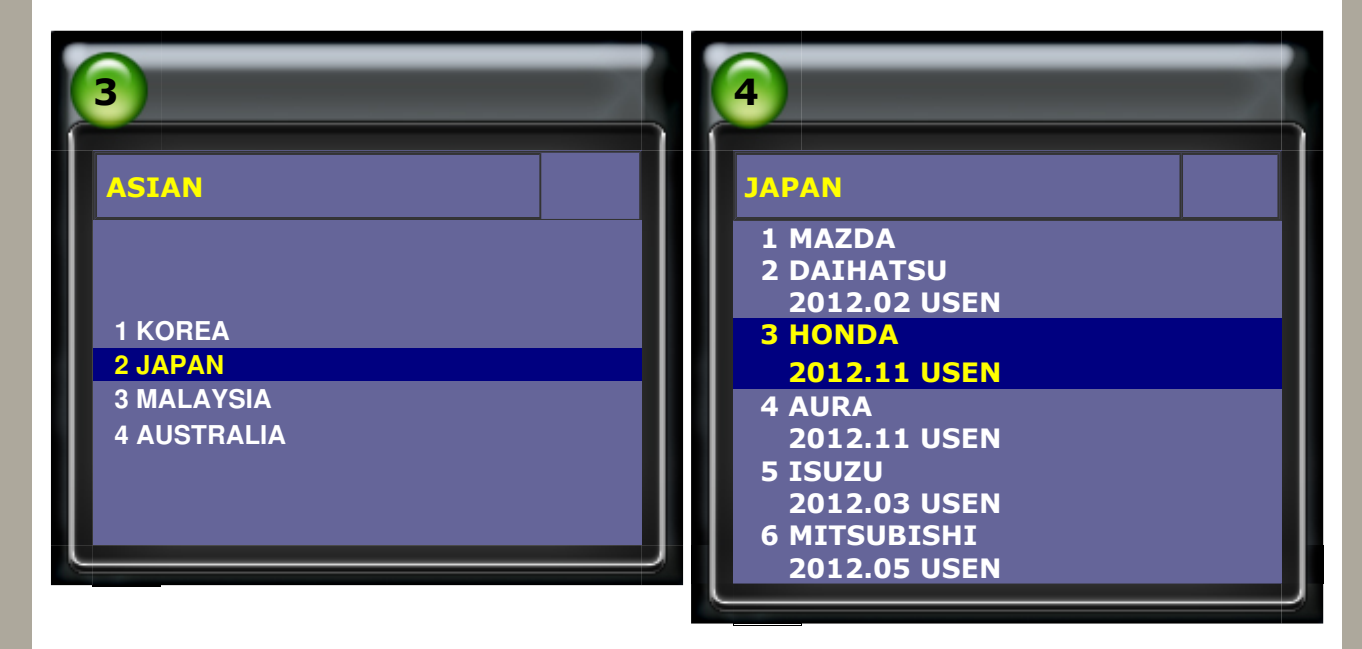

#### 3. Select Individual System Search -> Power Train System

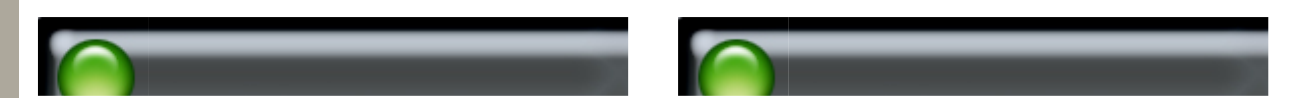

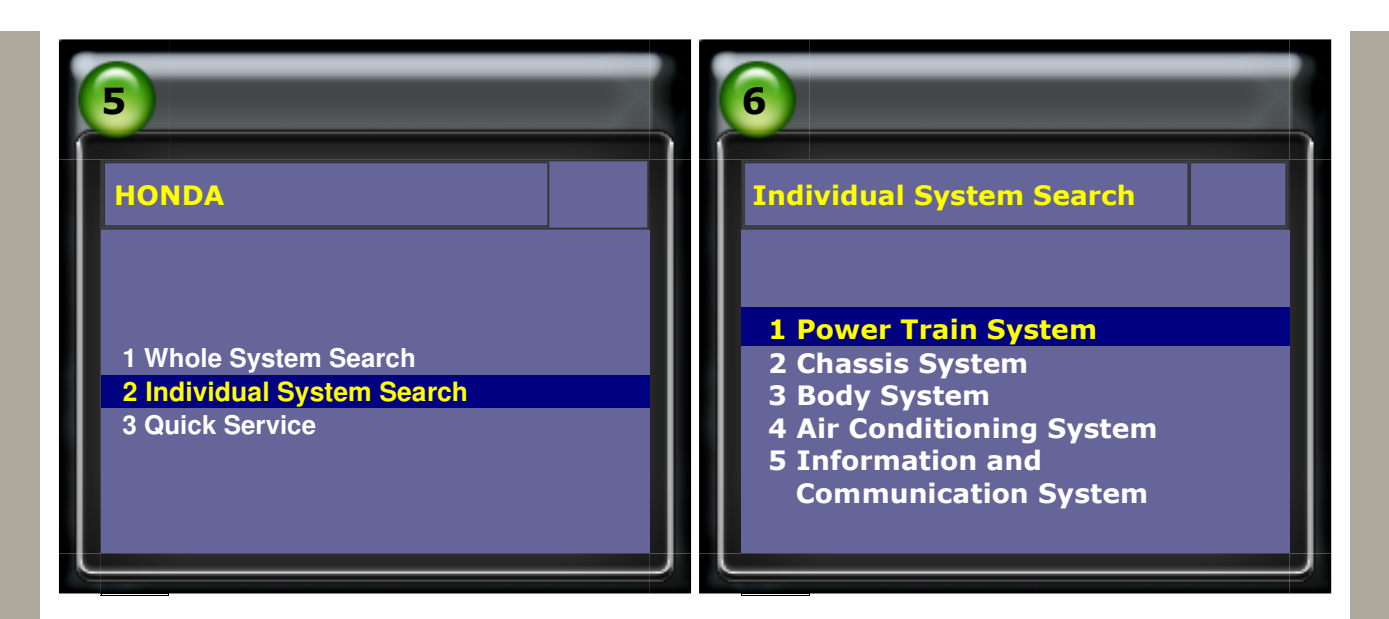

#### 4. Select PGM-FI

| 7                                                                                                    | 8                                                          |
|----------------------------------------------------------------------------------------------------|------------------------------------------------------------|
| Power Train System                                                                                                    | Version Verification                                       |
| 1 PGM-FI<br>2 A/T<br>3 IMMOBILIZER KEYS SETTING<br>4 IMA<br>5 ACC<br>6 CMBS<br>7 I-SHIFT<br>8 DIESEL<br>0 SCS SEDVICE | CAN<br>1408300351<br>EE0E000000<br>Press Enter to continue |

#### 1. ECU reset Select Adaptation -> ECU reset

| 1                                                                                                    | 2                                            |
|----------------------------------------------------------------------------------------------------|----------------------------------------------|
| PGM-FI                                                                                                    | Adaptation                                   |
| 1 System Information<br>2 Read Fault Code<br>3 Clear Fault Code<br>4 Data Stream<br>5 Activation<br><b>6 Adaptation</b><br>7 Coding/Software Download<br>8 Waveform | <b>1 ECU reset</b><br>2 Learning Information |

#### The idle may be erratic after the ECU reset.

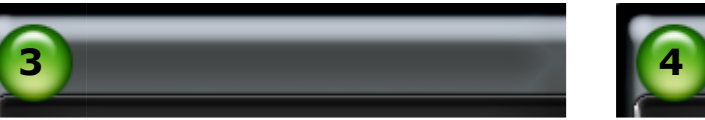

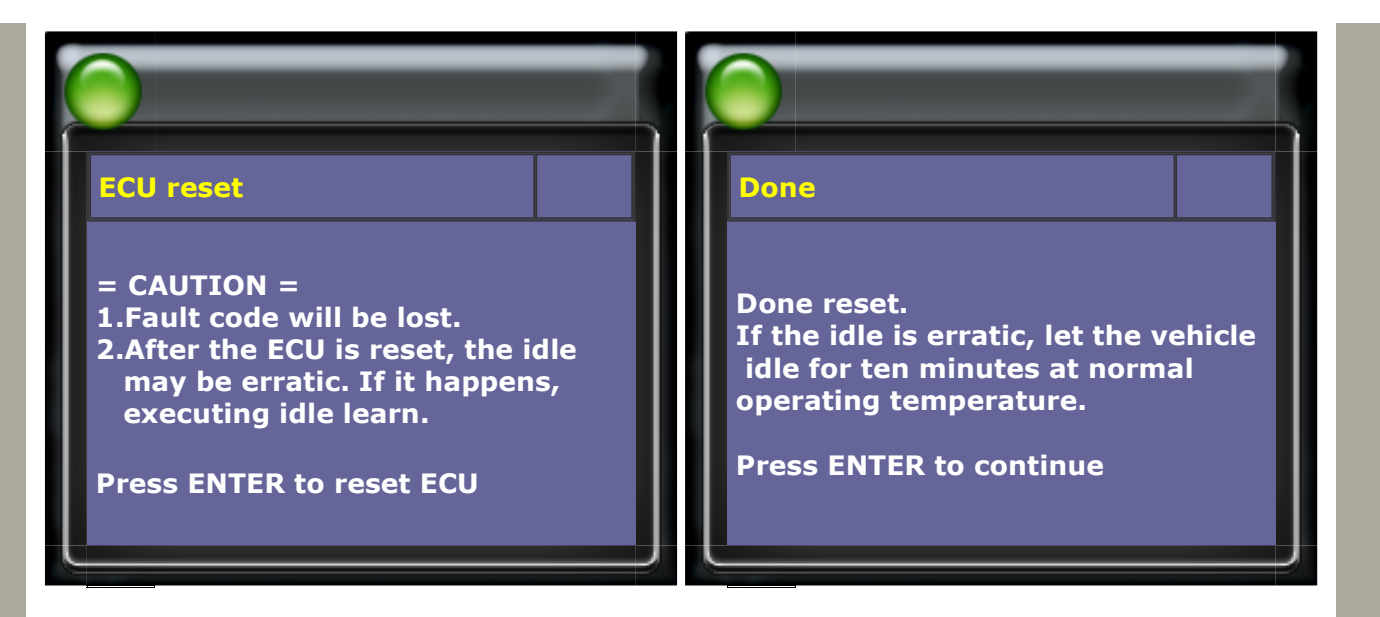

#### After ECU reset, please follow step by step and press ENTER to continue.

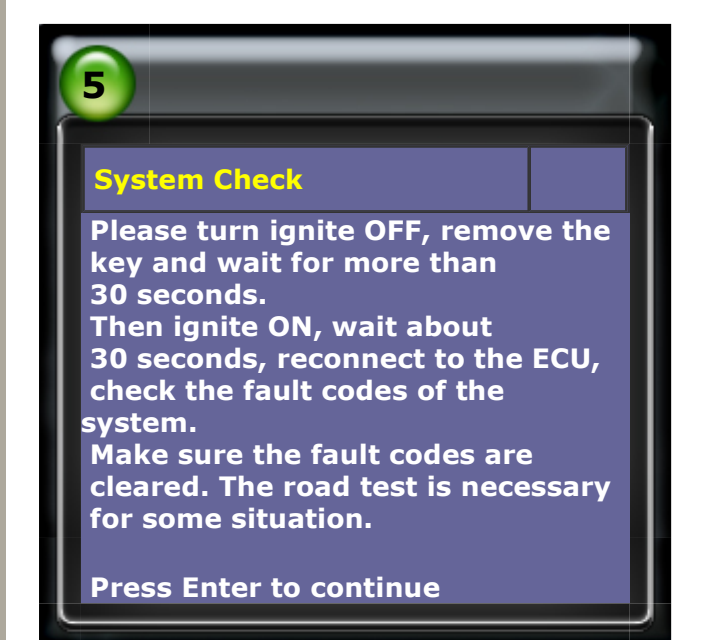

#### 2. TP Position Check Select Activation -> ETCS TEST

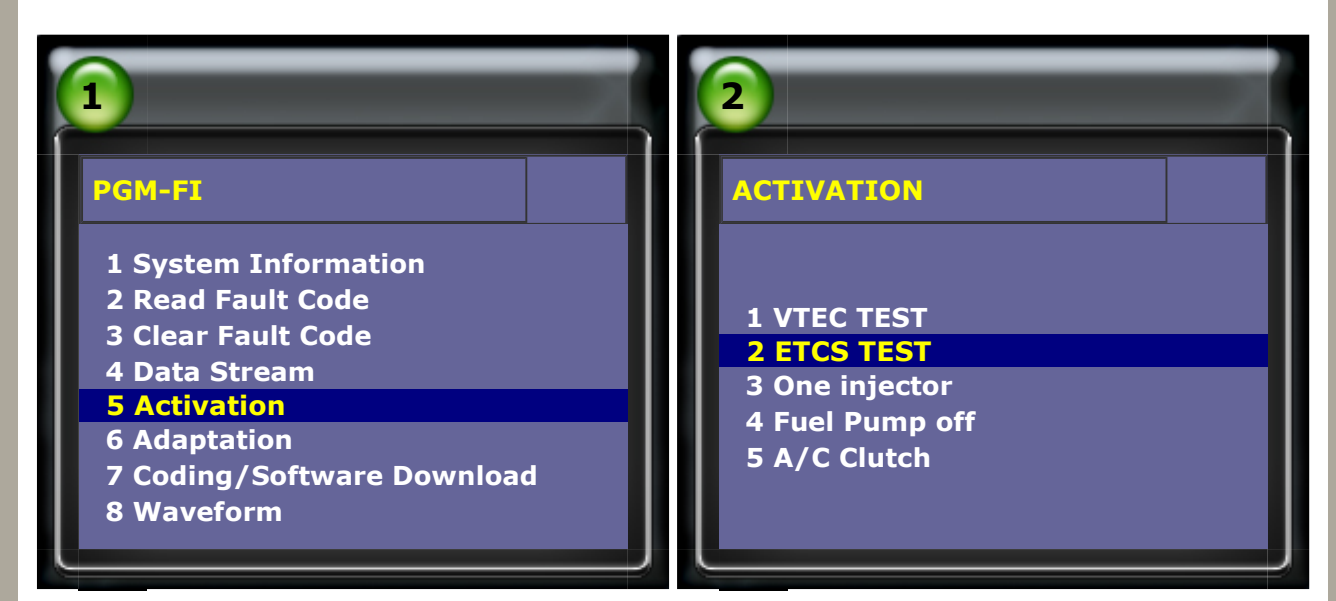

Please select TP Position Check Information before ETCS TEST.

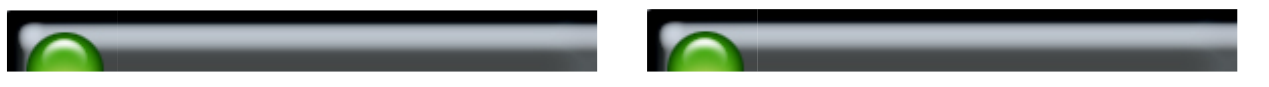

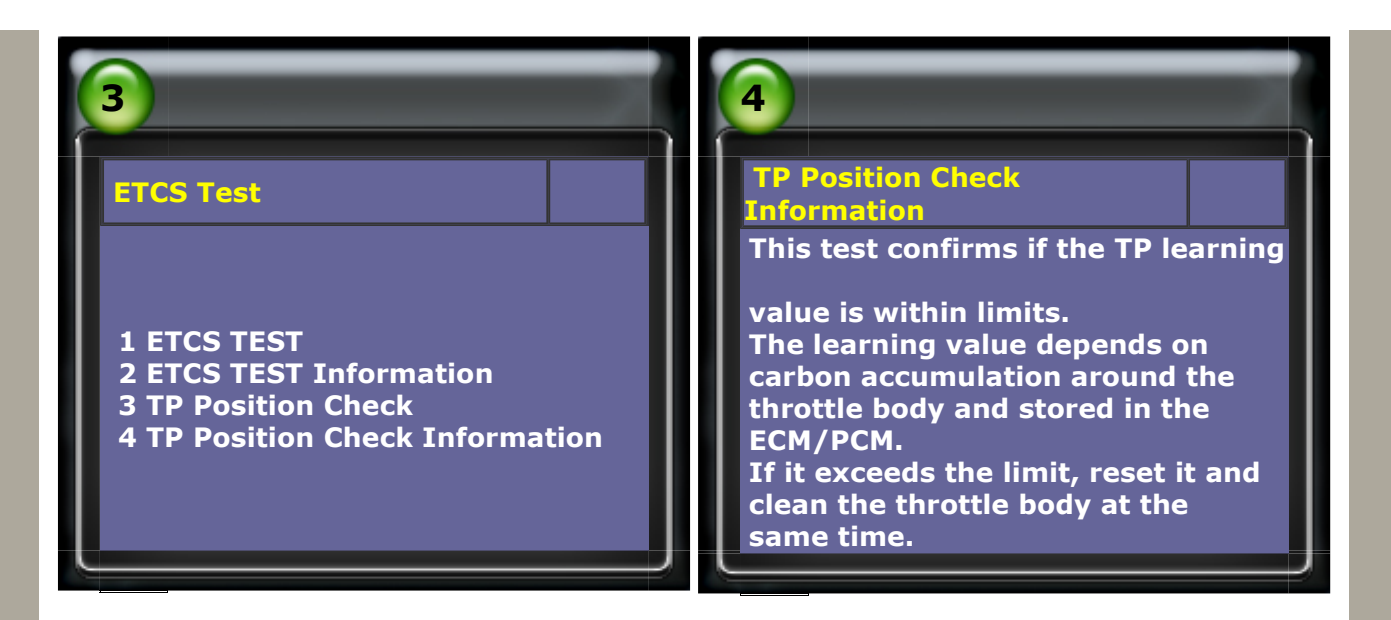

Please check throttle body before TP Position Check (reset).

If throttle body is dirty, please clean the throttle body at the same time when reset the

**TP learning value.** 

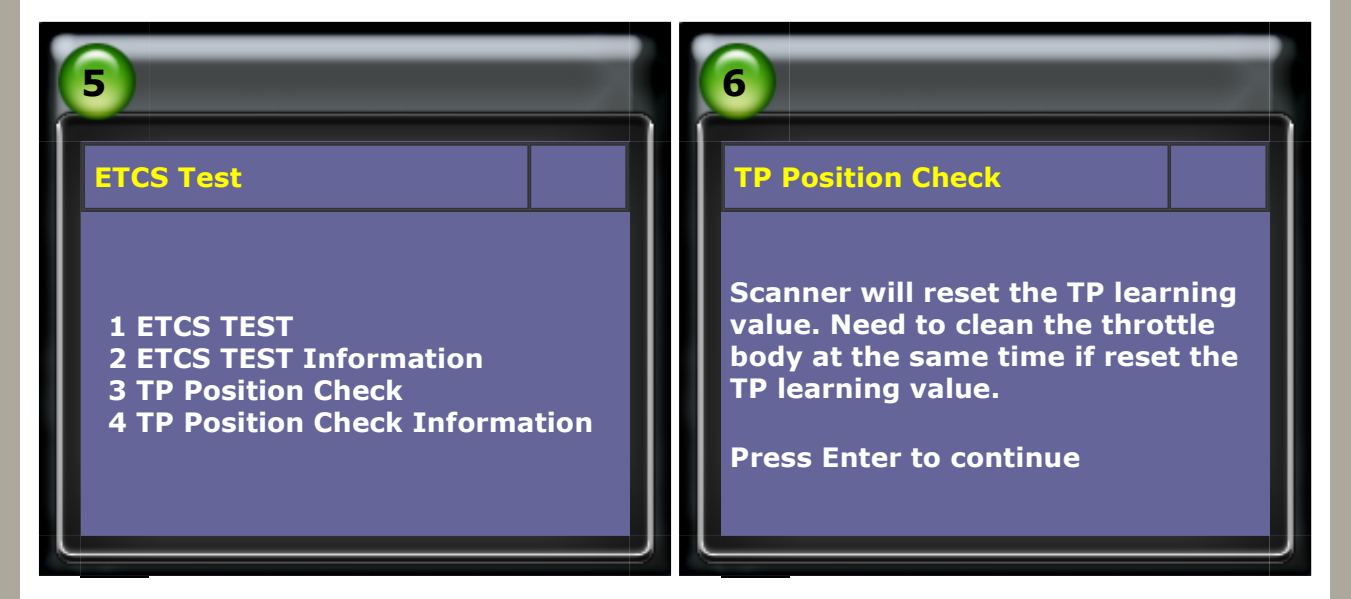

Press ENTER to reset the TP learning value and do Idle learn once finish reset the TP learning value.

| 7                                              | 8                                                                  |
|------------------------------------------------|--------------------------------------------------------------------|
| TP Position Check                              | PGM-FI<br>TP learning value has been cleared.                      |
| Do you wish to reset the<br>TP learning value? | NOTICE<br>Clean the throttle body.<br>Refer to the Service Manual. |
| Press Enter to reset<br>Press Exit to quit     | If not, some problems may occur.<br>Press Enter to quit            |
|                                                |                                                                    |

3. Idle learn Select Adaptation -> Learning Information

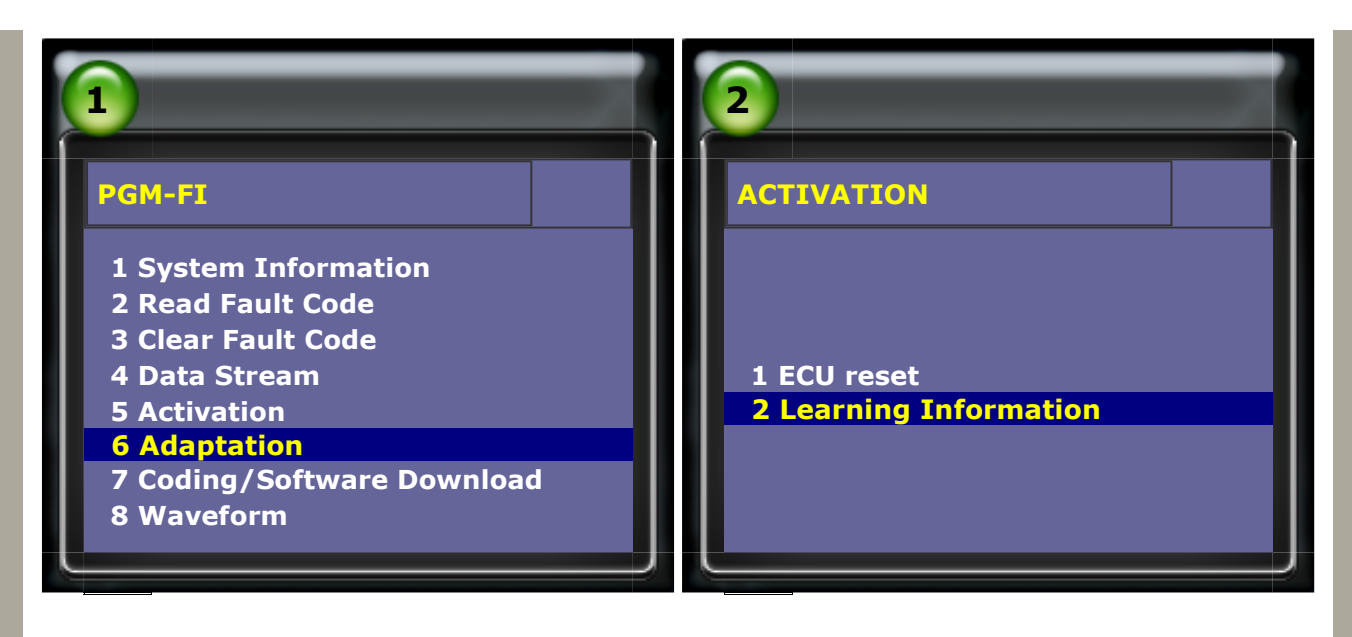

#### Please select when to execute idle learn and confirm if need to do Idle learn

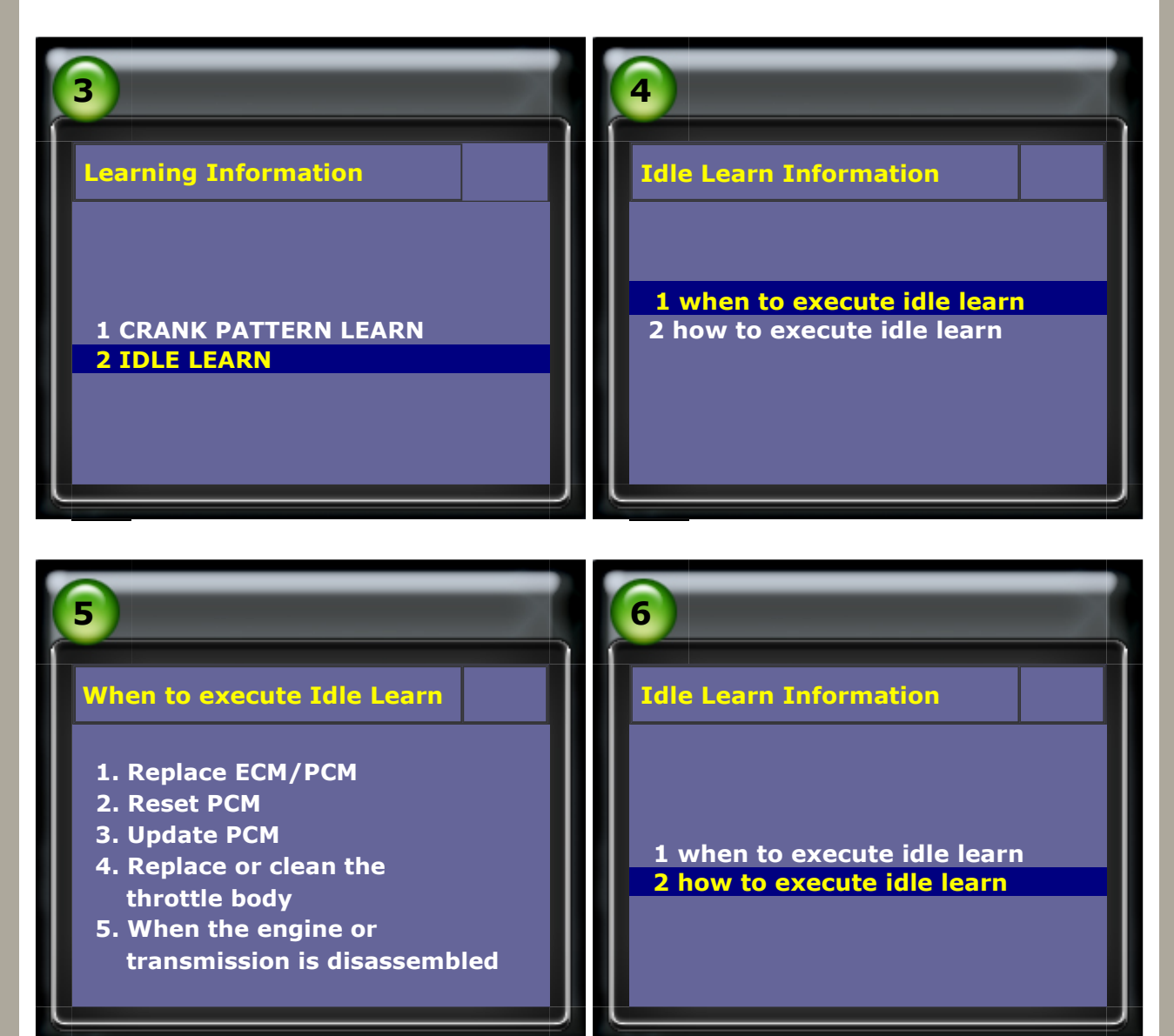

Once finished Idle learn, please check data stream for Idle learn status.

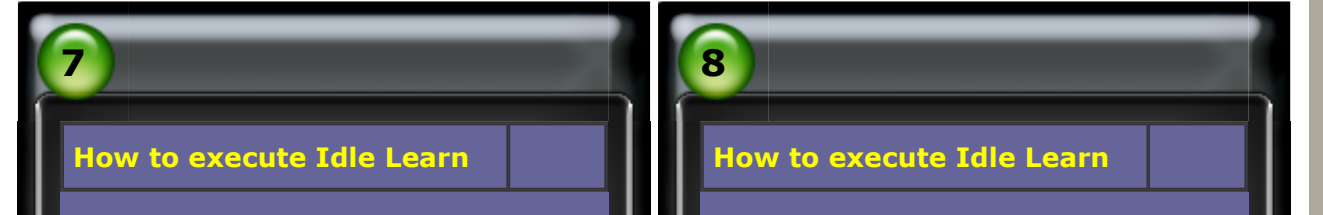

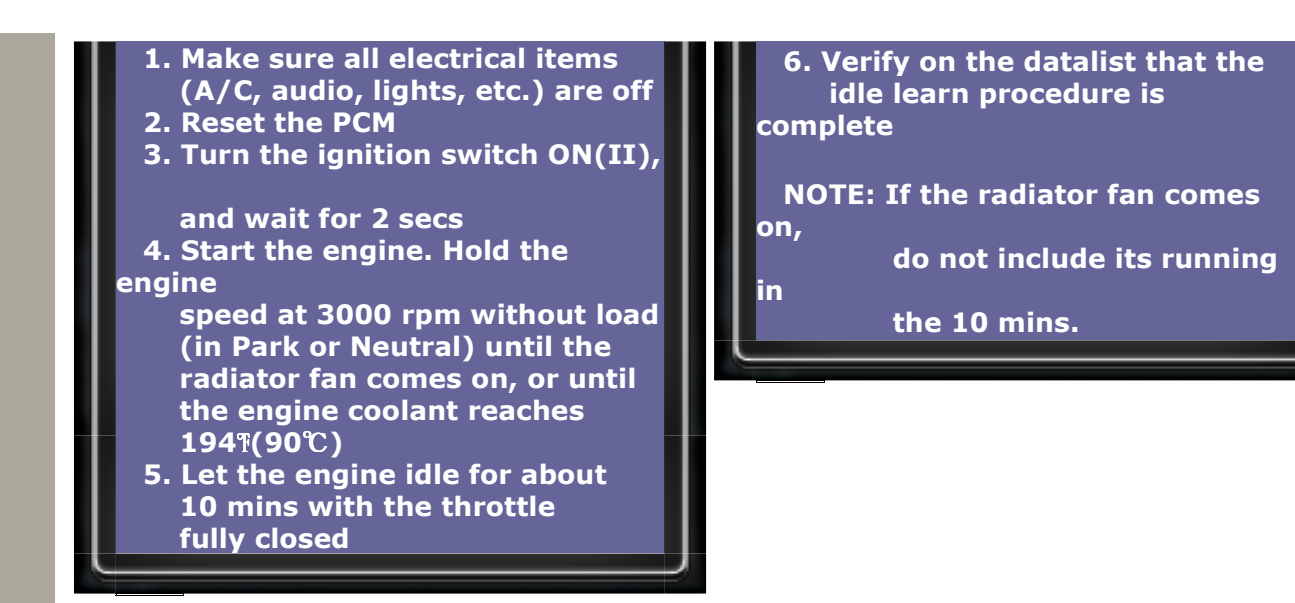

#### 4. Check Idle learn status

Please select data stream and check Idle learn status

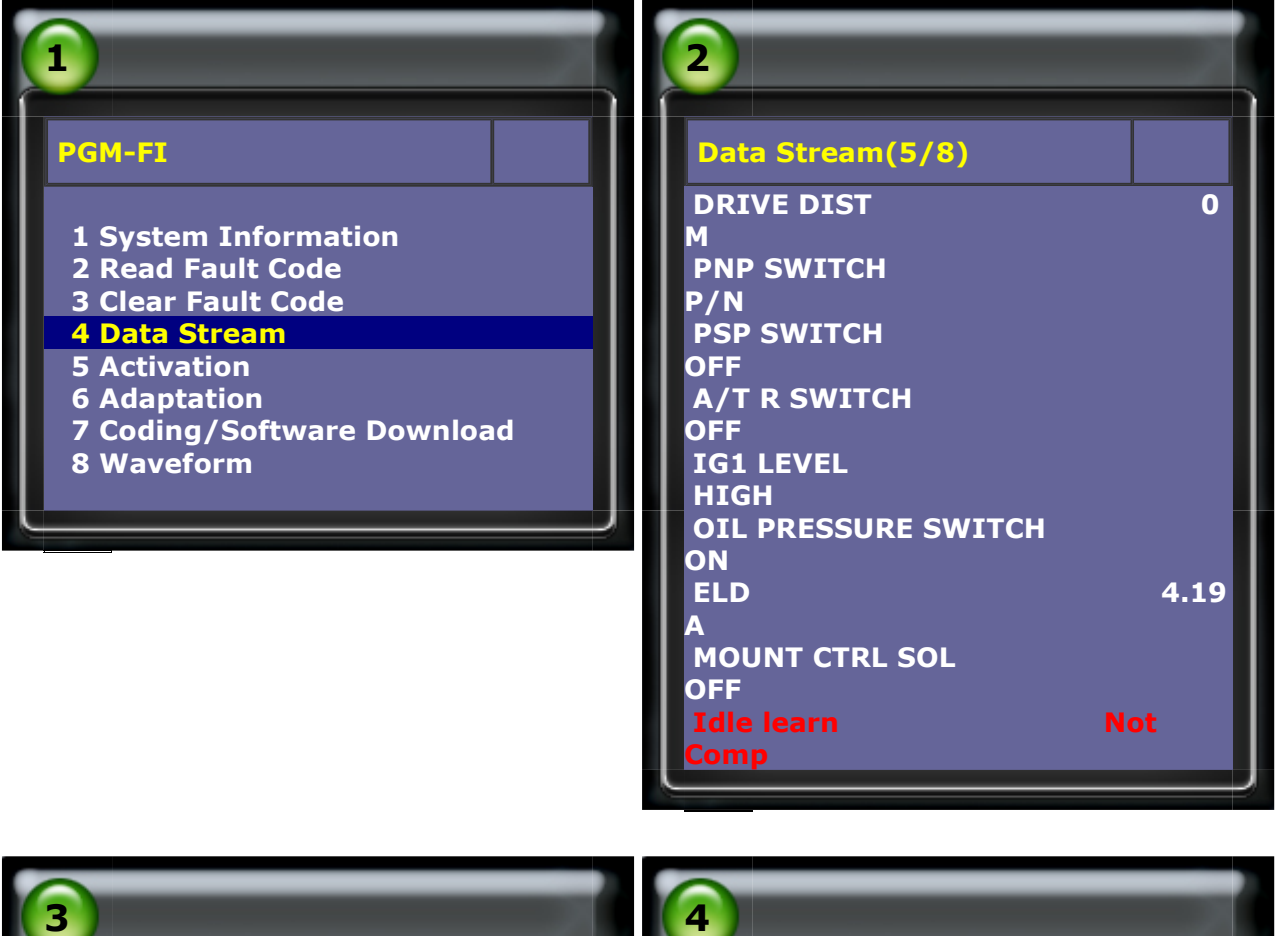

| 3                                                                                                    | 4                                                                                                    |
|----------------------------------------------------------------------------------------------------|----------------------------------------------------------------------------------------------------|
| Data Stream (5/8)                                                                                                    | Data Stream(5/8)                                                                                                    |
| DRIVE DIST 0<br>M<br>PNP SWITCH<br>P/N<br>PSP SWITCH<br>OFF<br>A/T R SWITCH<br>OFF<br>IG1 LEVEL<br>HIGH<br>OIL PRESSURE SWITCH | DRIVE DIST 0<br>M<br>PNP SWITCH<br>P/N<br>PSP SWITCH<br>OFF<br>A/T R SWITCH<br>OFF<br>IG1 LEVEL<br>HIGH<br>OIL PRESSURE SWITCH |
| OIL PRESSURE SWITCH                                                                                                    | OIL PRESSURE SWITCH                                                                                                    |

4.19 A **MOUNT CTRL** 

OFF

ELD

SOL

ELD 4.19 A **MOUNT CTRL SOL** OFF

**\*\*\*\*** To properly clean an electronic throttle body you must use the proper cleaner. Have someone depress the accelerator pedal while the key is in the off position and engine is not running. This will open the throttle electronically instead of manually. By opening the throttle body manually you run the risk of damaging it. Once the throttle

is open you may clean the inside gently removing any carbon buildup, grease or dirt that may be affecting the throttle body's performance.\*\*\*\*

CopyRight 2008 AUTOLAND SCIENTECH Co., Ltd All Rights Reserved 🖾 Any questions, please contact sales@autolandscientech.com.

www.autolandscientech.com